## 1. Login

## www.maintenanceconnection.com

|                                                                                                    | ITENANCE<br>NECTION®                                                                                                    |
|----------------------------------------------------------------------------------------------------|----------------------------------------------------------------------------------------------------|
|                                                                                                    | Welcome. Please enter your Member ID and Password. Member ID: Password: Language: English                                                                                      |
|                                                                                                    | Having trouble logging in? Click <u>here</u> .<br>Forgot Your Password? <u>Click Here</u><br>Want to Sign Up? <u>Click Here</u><br>Want to View Our Website? <u>Click Here</u> |
| Copyright © 2020 Maintenance C<br>By clicking OK, you agree to the Terms of Use, indu<br>other information contained in the Agreement. Please of | Connection, LEC. All Rights Reserved.<br>uting the electronic delivery of important disclosures and<br>read the Terms of Use and Privacy Policy before you log in.             |

Initial sign-up will have to be approved before work-orders can be submitted; this could take up to a day to complete. Tenant will create Member Id and tenants will create their own password.

## 2. Townsite Utilities and Maintenance

| Select an option: |  |
|-------------------|--|
|-------------------|--|

#### Submit Service Request

Submit Service Request
 Service Request Status
 Change Password

Help
 Log-off

Please fill out the form below. When you are finished, click the **Submit** button below (you may need to scroll the page down with your mouse). Click on a field name for more information.

If possible, please specify the closest Location or Asset that relates to your request. If you know the Location or Asset ID, click here. (This is not required)

| Townsite Utilities and Maintenance |            |
|------------------------------------|------------|
| More(if needed)                    |            |
|                                    | (Required) |
| Problem:                           |            |
| Select •                           |            |
|                                    | (Required) |
| Short Description:                 | Clear      |
|                                    |            |
|                                    | ,          |
|                                    | (Required) |
| Images:                            |            |
| Add Remove                         |            |
|                                    |            |
|                                    |            |
|                                    |            |
|                                    |            |

## 3. Drop down box to Townsite General

| Select an option:                                                                                                    |                                                                                                    |                          |  |  |
|----------------------------------------------------------------------------------------------------|----------------------------------------------------------------------------------------------------|--------------------------|--|--|
| Output Operation Description                                                                                                    | Submit Service Request                                                                                                    |                          |  |  |
| <ul> <li>Submit Service Request</li> <li>Service Request Status</li> <li>Change Password</li> <li>Help</li> <li>Log-off</li> </ul> | Please fill out the form below. When you are finished, click the <b>Submit</b> button below (you may need to scroll the page down with your mouse). Click on a field name for more information.     |                          |  |  |
|                                                                                                    | If possible, please specify the closest Location or Asset that relates to your request. If you know the Location or Asset ID, click her                                                             | e. (This                 |  |  |
|                                                                                                    | is not required)                                                                                                    |                          |  |  |
|                                                                                                    | Townsite Utilities and Maintenance         More(if needed)         + FMI EQUIPMENT         • Townsite General         CLP-General         CLP-General         A 2811-BLUE STAKE (AZ 811-BLUE STAKE) | (Required)<br>(Required) |  |  |
|                                                                                                    |                                                                                                    | olear                    |  |  |
|                                                                                                    |                                                                                                    |                          |  |  |
|                                                                                                    |                                                                                                    | 11                       |  |  |
|                                                                                                    |                                                                                                    | (Required)               |  |  |
|                                                                                                    | Images:                                                                                                    |                          |  |  |
|                                                                                                    | Add Remove                                                                                                    |                          |  |  |
|                                                                                                    |                                                                                                    |                          |  |  |
|                                                                                                    |                                                                                                    |                          |  |  |
|                                                                                                    |                                                                                                    |                          |  |  |

4. Drop down box to **Street address** (Please make sure choosing correct East or West when necessary)

### Select an option:

#### Submit Service Request

Submit Service Request
 Service Request Status
 Change Password
 Click on a field name for more information.

Change Password
 Help
 Log-off

If possible, please specify the closest Location or Asset that relates to your request. If you know the Location or Asset ID, click here. (This is not required)

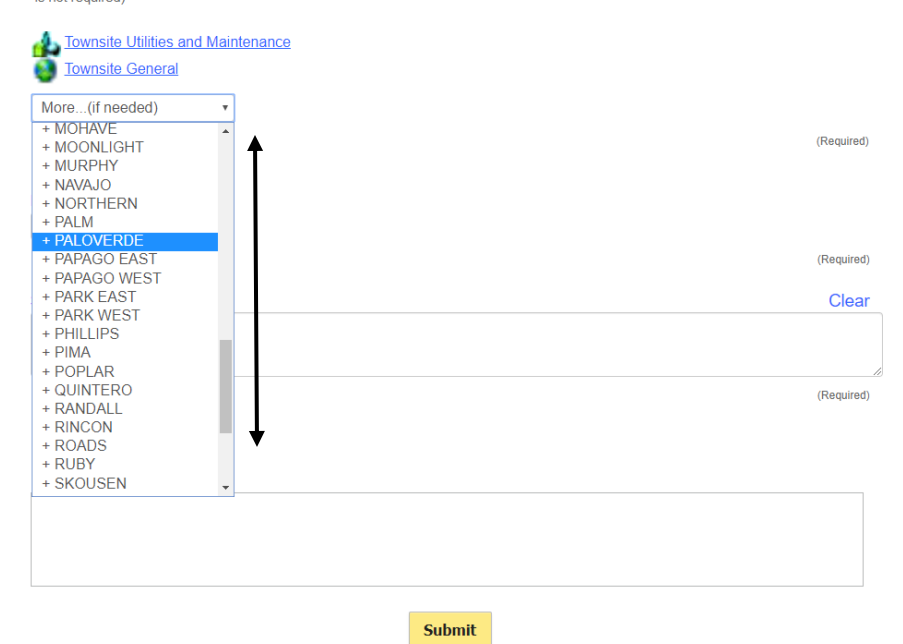

## 5. Drop down to House Number

#### Select an option:

#### Submit Service Request

Submit Service Request
 Service Request Status
 Change Password

Help
 Log-off

Please fill out the form below. When you are finished, click the **Submit** button below (you may need to scroll the page down with your mouse). Click on a field name for more information.

If possible, please specify the closest Location or Asset that relates to your request. If you know the Location or Asset ID, click here. (This is not required)

| A Townsite Utilities and Maintenance                                                                                                    |   |            |
|----------------------------------------------------------------------------------------------------|---|------------|
| Townsite General                                                                                                    |   |            |
| PALOVERDE                                                                                                    |   |            |
| Incortition           More(if needed)           PALOVERDE 300 (100000019116)           PALOVERDE 302 (100000019117)           PALOVERDE 308 (100000019118)           PALOVERDE 310 (100000019119) | Î | (Required) |
| PALOVERDE 400 (10000019120)<br>PALOVERDE 401 (10000019121)<br>PALOVERDE 402 (100000019122)<br>PALOVERDE 404 (100000019123)<br>PALOVERDE 406 (100000019124)                                        |   | (Required) |
| PALOVERDE 408 (100000019125)<br>PALOVERDE 502 (100000019126)<br>PALOVERDE 504 (100000019127)<br>PALOVERDE 505 (100000019128)                                                                      |   |            |
| PALOVERDE 507 (100000019129)<br>PALOVERDE 508 (100000019130)                                                                                                    |   | (Required) |
| PALOVERDE 509 (100000019131)<br>PALOVERDE 510 (10000019132)<br>PALOVERDE 512 (100000019133)<br>PALOVERDE 600 (100000019134)                                                                       |   |            |
|                                                                                                    |   |            |

### 6. Problem:

## Drop down to 10 Mechanical General (No other option is to be used)

#### Select an option:

#### Submit Service Request

- Submit Service Request
- Service Request Status
- Change Password
- ▹ Help
- ▶ Log-off

Please fill out the form below. When you are finished, click the **Submit** button below (you may need to scroll the page down with your mouse). Click on a field name for more information.

If possible, please specify the closest Location or Asset that relates to your request. If you know the Location or Asset ID, click here. (This is not required)

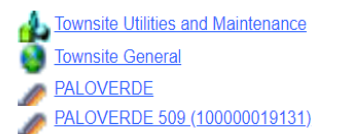

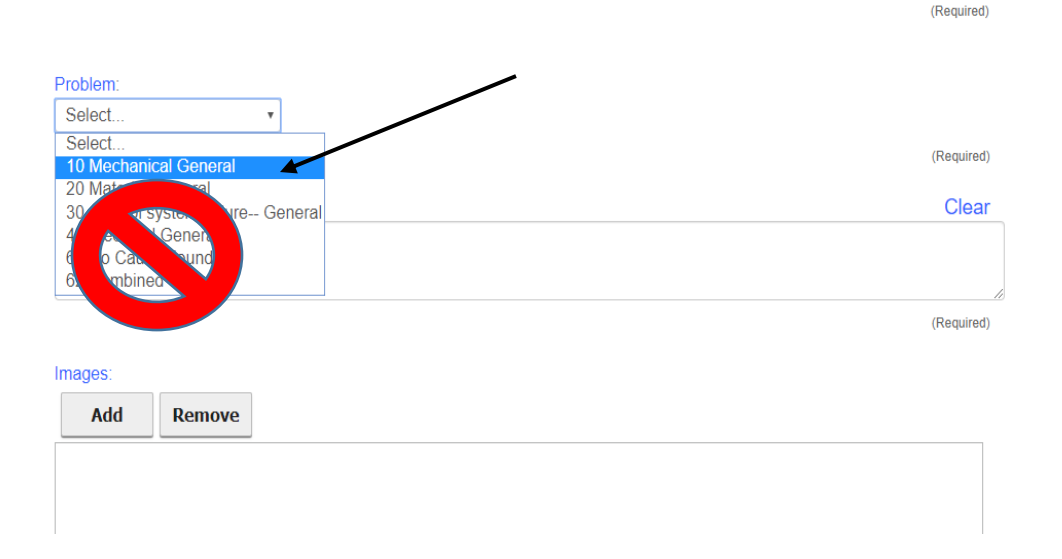

# 7. After selecting **Mechanical General**, clear the description box.

| Select an option:                                                                                                    | Submit Service Request                                                                                                    |              |
|----------------------------------------------------------------------------------------------------|----------------------------------------------------------------------------------------------------|--------------|
| <ul> <li>Submit Service Request</li> <li>Service Request Status</li> <li>Change Password</li> <li>Help</li> <li>Log-off</li> </ul> | Please fill out the form below. When you are finished, click the <b>Submit</b> button below (you may need to scroll the page down your mouse). Click on a field name for more information. | with         |
|                                                                                                    | If possible, please specify the closest Location or Asset that relates to your request. If you know the Location or Asset ID, click here. (<br>is not required)                            | This         |
|                                                                                                    | Townsite Utilities and Maintenance                                                                                                    |              |
|                                                                                                    | PALOVERDE                                                                                                    |              |
|                                                                                                    | PALOVERDE 509 (100000019131)                                                                                                    |              |
|                                                                                                    | (Re                                                                                                    | equired)     |
|                                                                                                    |                                                                                                    |              |
|                                                                                                    | Problem:                                                                                                    |              |
|                                                                                                    | 10 Mechanical General                                                                                                    |              |
|                                                                                                    | (R                                                                                                    | equired)     |
|                                                                                                    | Short Description:                                                                                                    | <u>Clear</u> |
|                                                                                                    | 10 Mechanical General                                                                                                    |              |
|                                                                                                    |                                                                                                    | 10           |
|                                                                                                    | (Re                                                                                                    | equired)     |
|                                                                                                    | Images:                                                                                                    |              |
|                                                                                                    | Add Remove                                                                                                    |              |
|                                                                                                    |                                                                                                    |              |
|                                                                                                    |                                                                                                    |              |
|                                                                                                    |                                                                                                    |              |

8. Short Description should include:

Full Name – Best contact number (Special Instructions, ex. Covid-19 no symptoms, or small infant)

Location of mechanical problem, thorough but not lengthy description of mechanical issue. Include picture if necessary.

Include if someone will be home, if not, Does tenant give Verbal Permission to Enter (VPTE)

Any other special instructions (Ex. Call before going over.)

| Select an option:                                               |                                                                                                    |            |
|-----------------------------------------------------------------|----------------------------------------------------------------------------------------------------|------------|
| Submit Service Request                                          | Submit Service Request                                                                                                    |            |
| Service Request Status     Change Password     Help     Log.off | Please fill out the form below. When you are finished, click the <b>Submit</b> button below (you may need to scroll the page do your mouse). Click on a field name for more information.                                                | wn with    |
|                                                                 | If possible, please specify the closest Location or Asset that relates to your request. If you know the Location or Asset ID, click here<br>is not required)                                                                            | (This      |
|                                                                 | Townsite Utilities and Maintenance Townsite General PALOVEDDE                                                                                                    |            |
|                                                                 | A PALOVERDE 509 (100000019131)                                                                                                    |            |
|                                                                 |                                                                                                    | (Required) |
|                                                                 | Problem:                                                                                                    |            |
|                                                                 |                                                                                                    |            |
|                                                                 |                                                                                                    | (Required) |
|                                                                 | Short Description:                                                                                                    | Clear      |
|                                                                 | John Doe - 928-###-#### (No symptoms of <u>Covid</u> -19)<br>Guest bathroom sink is leaking underneath where the pipe bends. Under sink and work area will be cle<br>Wife will be home, please call before going over, have large dogs. | ared.      |
|                                                                 |                                                                                                    | (Required) |
|                                                                 | Images:                                                                                                    |            |
|                                                                 | Add Remove                                                                                                    |            |
|                                                                 | <sup>1</sup> <sup>i</sup> <sup>3</sup> Ve <sup>i</sup> <sup>1</sup> <sup>e</sup> i <sup>s</sup> <sup>d</sup>                                                                                                    |            |
|                                                                 | Submit                                                                                                    |            |

### **Click Submit**

Tenant should receive and email when the request is:

- Accepted -
- Issued -

- On hold (If put on hold) -
- Completed -